## PHOENICS 流体解析結果の 3D PDF 化

### 1. はじめに

 ◆本PDF文書の最後のページに 3D PDF の3次元ビューが含まれています。 3次元ビューのページを開くと以下のメッセージが表示されます。 [オプション] から信頼するを選んでください。 もしくは、以降の設定を行うことで、常に有効に設定できます。

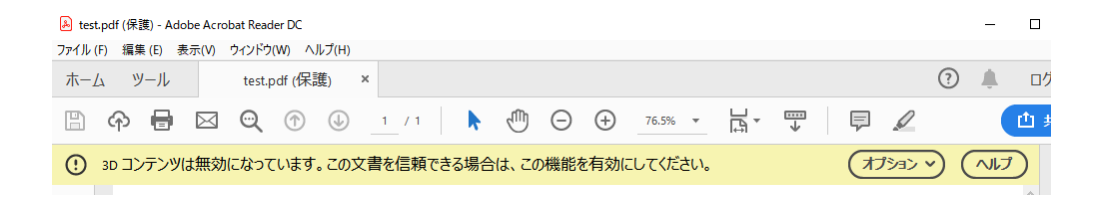

#### ● Acrobat Reader DC の設定

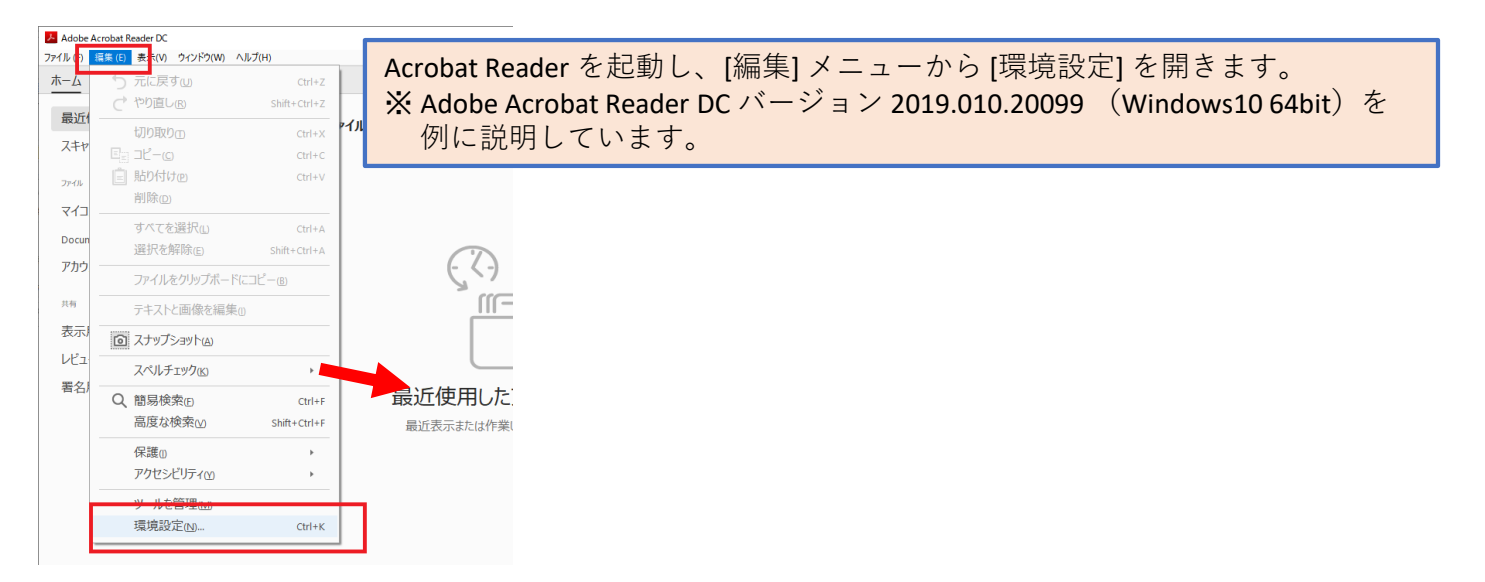

## ● Acrobat Reader DC の設定(続き)

| 環境設定                                                                                                    |                                                                                                    |                                                                                                    |                                                                                                 |                                                                                       | ×                                                                                                    |                                                                                 |                                                                                  |     |
|----------------------------------------------------------------------------------------------------|----------------------------------------------------------------------------------------------------|----------------------------------------------------------------------------------------------------|-------------------------------------------------------------------------------------------------|---------------------------------------------------------------------------------------|----------------------------------------------------------------------------------------------------|---------------------------------------------------------------------------------|----------------------------------------------------------------------------------|-----|
| 分類(G):<br>フルスクリーンモード<br>ページ表示<br>一般<br>注釈                                                                                                    | Soとてやゲメディアのパデシュン     Digip コンデンツの再生を有効にする(b)     Cyジラ パランコン     G先的に使用するレングラー(m):                                                                                                    | 上<br>DirectX 9                                                                                                    | の分類で                                                                                            | [3Dとマルチ                                                                               | メディア] を選                                                                                                    | 選びます。                                                                           |                                                                                  |     |
| x (m)     x (m)     x (m) | <ul> <li>金元のに使用するレクラー(四):</li> <li>○ 従来のどデオカードでノードウェアレン!</li> <li>○ 両面レンタリングを有効にするQQ</li> <li>金先的に使用する3D PAI レンタリング</li> <li>□ ポイントをキ字アイコンとしてレンタリ:</li> <li>3D ツールオブション</li> <li>3D のアクティペーション時にモデルツリーデフォルトのツールパー大概(9):</li> <li>ビーチののシールでの選択を有効にする</li> <li>ビ 3D ツールパー上のツールを読合(2)</li> <li>ビ 21 この効果を有効にする(2)</li> <li>ビ 21 この効果を有効にする(2)</li> <li>ビ 3D 方向輪を表示(2)</li> <li>自動デグレードオブション</li> <li>低 フレームレートの最適化スキーム(0):</li> <li>フレームレートのしきい値(Δ):</li> </ul> | United y<br>p)ングを有効にする(b)<br>[3D コンテン '<br>3D PDF を開い<br>PDF ファイル<br>3D コンテンツの設定を使用<br>(b)<br>(境界ポックス<br>15                                                                                                    | ∨の再生<br>た際にま<br>を開くこ<br>✓                                                                       | を有効にする<br>気示される警告<br>とができるよ                                                           | にチェックし<br>うを出さずに<br>うになります                                                                                  | くます。<br>-。                                                                      |                                                                                  |     |
|                                                                                                    | :                                                                                                    | 環境設定                                                                                                    |                                                                                                 |                                                                                       |                                                                                                    |                                                                                 | ×                                                                                |     |
|                                                                                                    |                                                                                                    | 分類(G):<br>フルスクリーンモード<br>ページ表示<br>一約                                                                                                    | サンドボックスによる保護 □ 起動時に保護モー 保護されたドュー (************************************                          | *を有効にするMM 🛛 AppContaine                                                               | 左側の分類で                                                                                                    | で[セキュリラ                                                                         | ティ(拡張)]を選びま                                                                      | す。  |
|                                                                                                    |                                                                                                    | 注釈 文書                                                                                                    | 0                                                                                               | 安全でない可能性のある場所からのファイル                                                                  | /(P)                                                                                                    |                                                                                 |                                                                                  |     |
|                                                                                                    |                                                                                                    | 3D とマルチメディア<br>JavaScript<br>アクセンシリティ<br>アドビスシブインサービス<br>インターネット<br>スペレチェック<br>ビキュンティ<br>レキュンティ<br>マルチメディアの経営性(成本形式)<br>マルチメディアの経営性(成本形式)<br>ものとしいの)<br>ものとしいの<br>ものとしいの<br>ものとしいの<br>ものとしいの<br>ものとしいの<br>ものとしいの<br>ものとしいの<br>ものとしいの<br>ものとしいの<br>ものとしいの<br>ものとしいの<br>ものとしいの<br>ものとしいの<br>ものとしいの<br>ものとしいの<br>ものとしいの<br>ものといいの<br>ものといいの<br>ものといいの<br>ものといいの<br>ものといいの<br>ものといいの<br>ものといいの<br>ものといいの<br>ものと<br>ものと<br>モー<br>来<br>来<br>来<br>来<br>来<br>来<br>来<br>来<br>来<br>来<br>来<br>来<br>来<br>来<br>来<br>来<br>来<br>来 | 拡張セキュリティ  ✓ 拡張セキュリティを セキュリティ特権の場所 セキュリティ特権の場所 セキュリティ教権によっ した。保護する特定の ローの項目に信頼を  ✓ Win os セキュリティ | Acrobat Read<br>グラフィック<br><b>特に GeForce</b><br>レンダリング<br>この保護モー<br>オフに設定後<br>一度 PDF フ | er が保護モー<br>クス・ボードの<br><b>グラフィッグ<br/>ブ速度が遅い</b><br><b>ブ速度が遅い</b><br>しま<br>して<br>して<br>後は、Acrobat<br>アイルを閉じ、 | - ドで実行さ<br>の機能が利用<br><b>クス・ボード<br/>協合、表示か<br/>設定してみて</b><br>Reader の再<br>、再度開いて | れているために、<br>うできない場合がありま<br>を利用している場合で<br>いる場合には、<br>にください。<br>起動が必要です。<br>こください。 | :す。 |
|                                                                                                    |                                                                                                    | 客谷<br>信頼性管理マネージャー<br>単位<br>電子メールアカウント<br>詰み上げ                                                                                                    |                                                                                                 |                                                                                       |                                                                                                    |                                                                                 |                                                                                  |     |

| ユーザー 信報<br>レビュー<br>検索<br>言語<br>王タ                     | 一度 PDF ファイルを閉じ、再度開いて                   | ください。 |
|-------------------------------------------------------|----------------------------------------|-------|
| <sup>41</sup> 信頼性管理マネージャー<br>単位<br>電子メールアカウント<br>読み上げ |                                        |       |
|                                                       | ファイルを追加回 フォルダーのパスを追加回 ホストを追加団 削除医      |       |
|                                                       | 保護されたビューとは? 拡張セキュリティとは? セキュリティ特権の場所とは? |       |
|                                                       | ОК ++724                               |       |

## 2. PHOENICS 側の設定

● VTK 出力の設定

PHOENICS の解析結果を 3D PDF 化するには、可視化ソフト PV+ を利用します。 可視化に ParaView を利用しますので、PHOENICS の OPTONS メニューで、VTK 出力をオンにしてください。

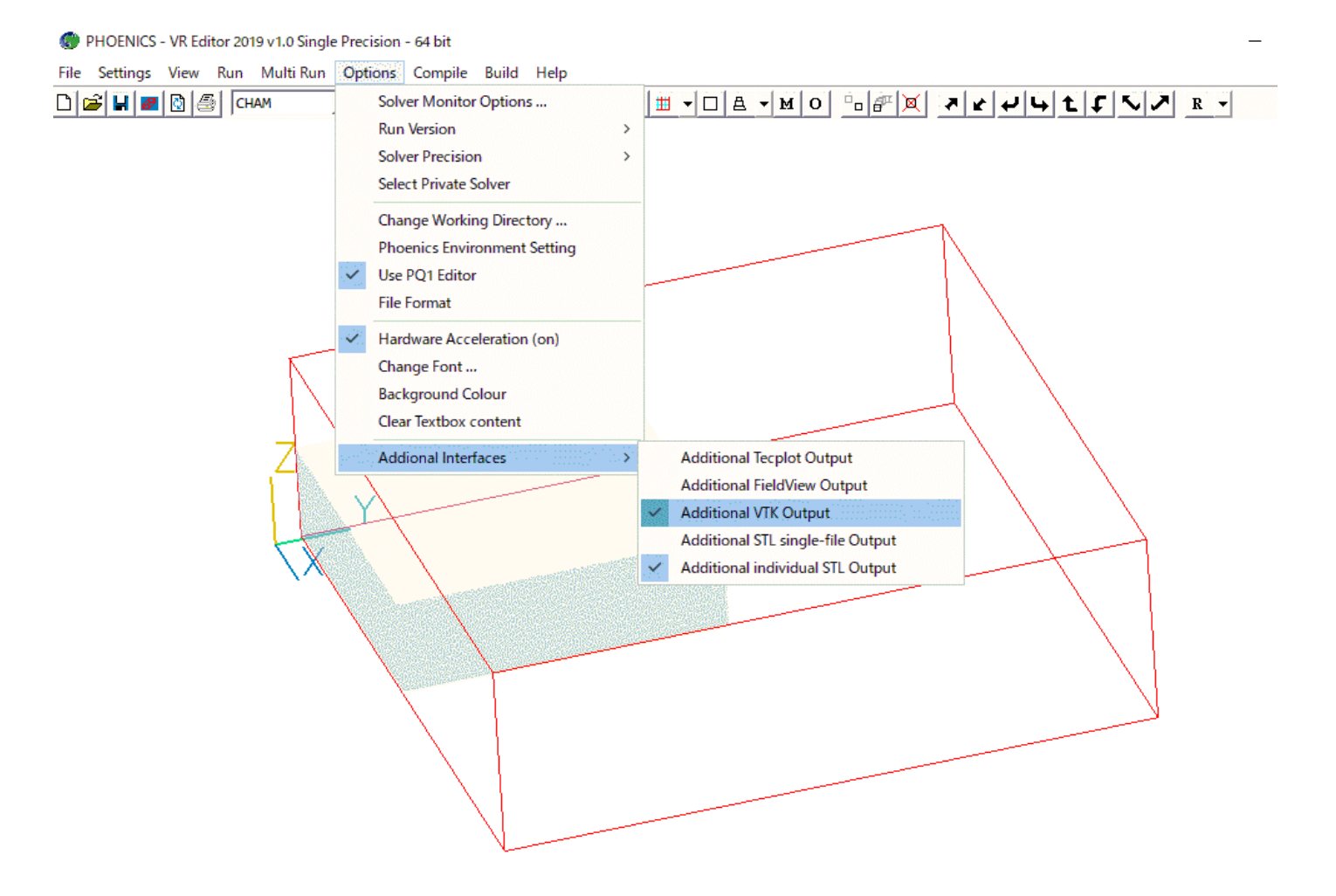

SLUMPING OF A LIQUID COLUMN BY VOF: P119

3. PV+ による可視化と 3D PDF 出力

• PV+

PV+ は通常の ParaView に 3D PDF の出力機能が追加された有償ソフトウェアです。 PHOENICS で出力された vtk ファイルを読み込み、可視化を行います。 その可視化の状態を 3D PDF ファイルに出力することができます。

| III<br>File      | ParaView Plus 5.5.2.559 64-bit<br>Edit View Sources Fil                                                                                                    | Iters Tools       | Catalyst Macros Help                                                                                                    |                                                                                                    |                                                                                                    |                           | PDF出力実行ボタン                    |
|------------------|----------------------------------------------------------------------------------------------------|-------------------|----------------------------------------------------------------------------------------------------|----------------------------------------------------------------------------------------------------|----------------------------------------------------------------------------------------------------|---------------------------|-------------------------------|
| Ð                | Open<br>Recent Files<br>Reload Files<br>Load State<br>Save State                                                                                                    | Ctrl+O<br>•<br>F5 |                                                                                                    | Image: Second state         Image: Second state           Image: Second state         Image: Second state                                                                                                    | 59 ; (max is 59)                                                                                                    | 14 9. 2 <b>8 14 6</b> 6 G |                               |
| ø<br>(0)         | Save Data<br>Save Screenshot                                                                                                    | Ctrl+S            |                                                                                                    |                                                                                                    | 国国师学校联系 <u>人</u> 人?2 =                                                                                                    |                           | Render View1 🛛 🖶 🗗 🖗 🗙        |
| ŵ                | Save Animation<br>Save Geometry                                                                                                    |                   |                                                                                                    |                                                                                                    |                                                                                                    |                           |                               |
| Ø                | Import Cinema Database<br>Load OSPRay Materials                                                                                                    |                   |                                                                                                    | ~                                                                                                    |                                                                                                    |                           |                               |
| 669              | Load Window Arrangement                                                                                                    | •                 | Dele 🔬 PDF3D Settings                                                                                                    | 8 ×                                                                                                    | ? ×                                                                                                    |                           |                               |
|                  | Disconnect     Disconnect     PDF3D Settings     Exit     View (Render View)     Axes Grid     Center Axes Visibility     entation Axes     Visibility     Orientation Axes Interactivity     ) Orientation Axes Interactivity ) Orientation Axes Interactivity ) Orientation Axes Interactivity Chientation Axes Interactivity Chientation Axes Interactity Chientation Axes Interactivity Chientation Axes I | Ctri+C            | Edit<br>Edit<br>Edit | Exporting Parameters<br>PDF3D Scene   Screenshot<br>New Or Replace   Merce Mode<br>De Not Use Templates  Template Mode<br>Avantation Number   Replace By<br>PDF/E Compliance<br>Show Update Diales<br>Export Biesry PLY | Manify      Pare Number      Constant of the set Number      Constant of the set Numer      Constant of the set Numer |                           | 1.0e+00<br>0.8<br>0.5<br>-0.4 |
| Bar<br>Sir<br>OS | ek <b>eround</b><br>igle color<br>PDF出力設                                                                                                    | ・<br>定パ           | License Check for<br>ネル Restore De                                                                                                    | ault                                                                                                    | Apply Broet Cancel Cipce                                                                                                    |                           | - 0.2<br>- 0.0e+00            |
|                  |                                                                                                    |                   |                                                                                                    |                                                                                                    |                                                                                                    |                           |                               |

. . . . . . . .

# PHOENICS 流体解析結果の可視化

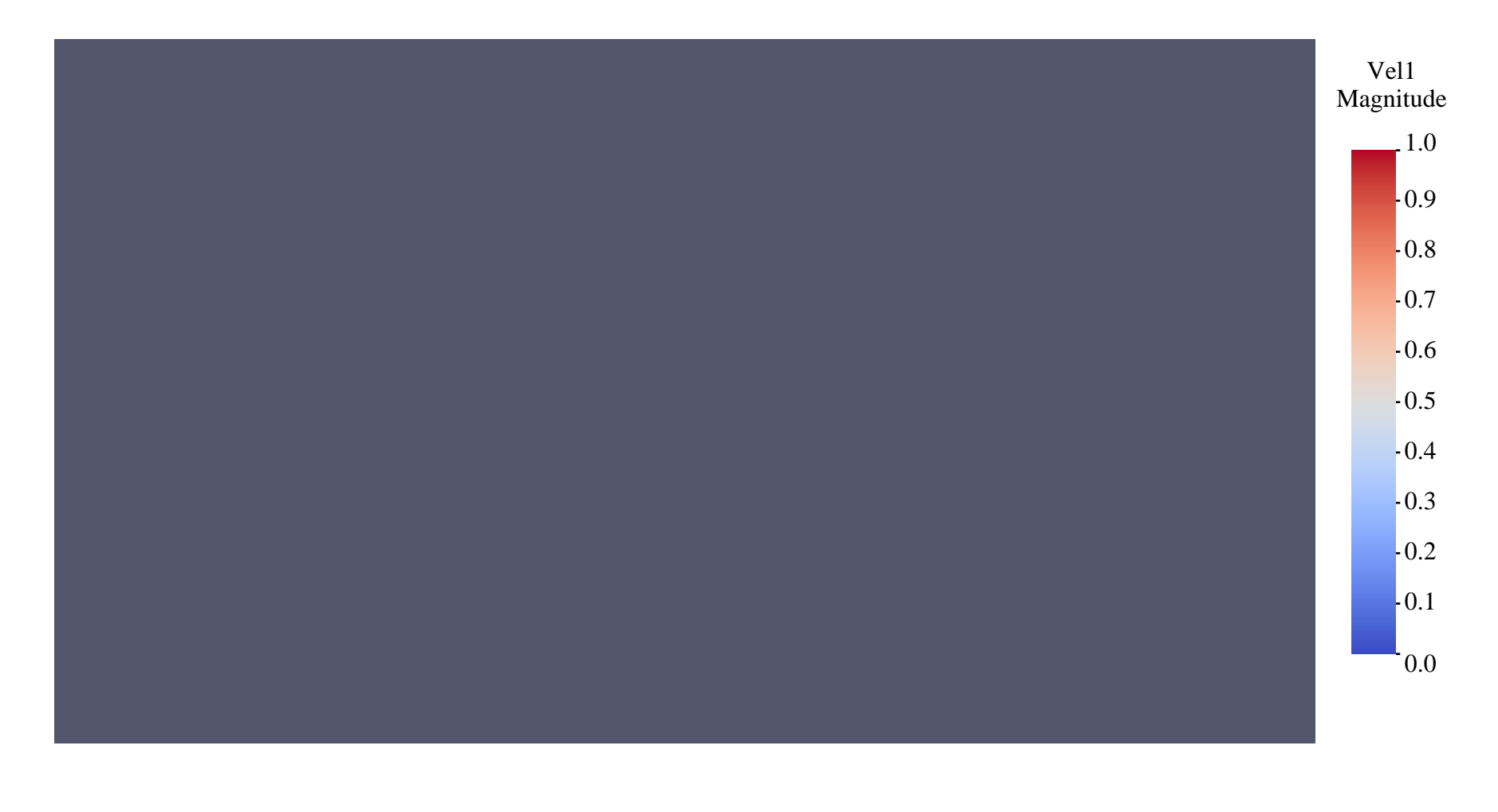

データ提供:CHAM-Japan http://www.phoenics.co.jp/

> 可視化ソフト: PDF3D PV+ VTSソフトウェア(株) <u>http://vts-software.co.jp/</u>